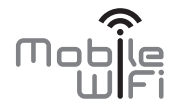

# Pikaopas

# Tästä pikaoppaasta löydät ohjeet 3G/4G-mobiilireitittimen ja mobiililaajakaistan käyttöönottoon.

Lue käyttööhjeet huolellisesti ennen laitteen käyttöönottoa. Saat lisätietoa mobiilireitittimen toiminnoista laitteen hallintaliittymän online-ohjeesta. Hallintaliittymään kirjaudutaan internetselaimen kautta osoitteessa http://192.168.100.1 (oletuskäyttäjätunnus: admin, oletussalasana: admin).

### Mobiilireitittimeen tutustuminen

#### Huomautus:

Tämän pikaoppaan mobiilireitittimen kuvat saattavat poiketa laitteesta.

#### Käyttökohteet

Langatonta verkkoa (WLAN/WiFi) tukevat laitteet (tietokoneet, älypuhelimet, tabletit) voivat muodostaa internetyhteyden mobiilireitittimen kautta. Liitäntätapa riippuu langattoman verkkolaitteen tai tietokoneen käyttöjärjestelmästä. Muodosta yhteys laitteen omien ohjeiden mukaan.

#### Internetin käyttö 4G-, 3G- tai 2G-verkkoa käyttämällä

Mobiilireititin käyttää operaattorisi 4G-, 3G- tai 2G-verkkoa Internet-yhteyttä varten.

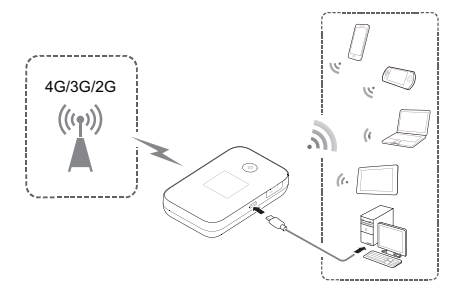

#### Mobiilireitittimen ulkoasu

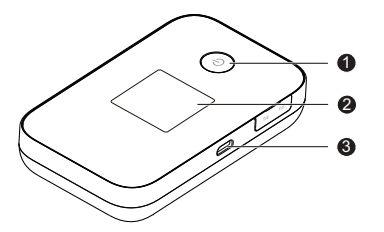

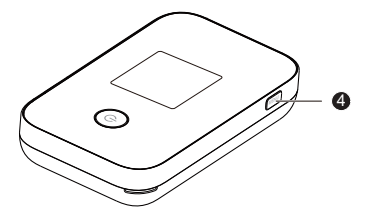

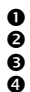

Virtapainike

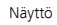

Micro USB-portti

MENU-painike

# Näyttö

### Kotinäyttö

# Verkkovierailu

R: dataroaming (mobiilidatan käyttö ulkomailla) käytössä.

# **②** Signaalin voimakkuus

heikosta vahvaan.

## Overkkotyppi

- 4G/3G/2G: Yhdistetty 4G-/3G-/2G-verkkoon.
- Thdistetty WLAN-verkkoon.
- Datayhteyden tila
- G Akku
- **G** Tekstiviestit
- Uudet viestit.
- Uusien viestien määrä.

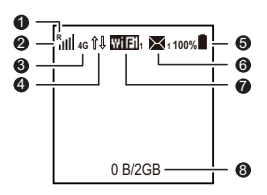

#### WLAN/WiFi

- WLAN/WiFi käytössä.
- Liitettyjen langattomien laitteiden määrä.
- O Tietoliikennetilastot

Datakäytön määrä.

#### Huomautus:

Dataliikenteen tiedot ovat vain viitteeksi.

### Valikkonäyttö

Tuo valikko esiin painamalla **MENU**-painiketta.

# Takaisin

Palaa edelliseen näyttöön.

- Ø Valinnat
- Käyttövihjeitä
   K
- Vieritä MENU-painiketta painamalla alas.
- Vahvista valinta painamalla ()-painiketta.

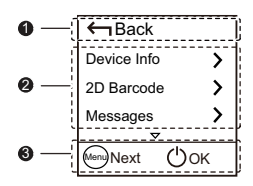

#### Mobiilireitittimen päivitykset MENU-valikon kautta

Kun päivityksiä on saatavana, sinua pyydetään päivittämään mobiilireititin.

### Päivitä

Kun **Päivitä (Update)** on valittu, päivitä Mobile mobiilireititin painamalla U-painiketta.

### Ohita

Kun **Ohita (Ignore)** on valittu, ohita päivitys painamalla -painiketta.

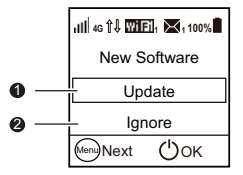

Langattoman verkon nimen (SSID) ja salasanan (PWD) tarkistaminen mobiilireitittimen näytöltä:

1. Tuo valikko esiin painamalla MENU-painiketta.

2. Selaa MENU-painiketta painamalla kohtaan Laitteen tiedot (Device Info).

3. Siirry U-painiketta painamalla kohtaan Laitteen tiedot (Device Info).

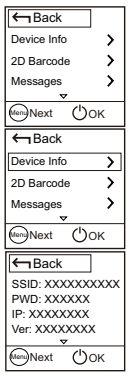

# Mobiilireitittimen käyttöönotto

#### Asentaminen

Aseta SIM-kortti (normaalin kokoinen SIM ja akku paikoilleen.

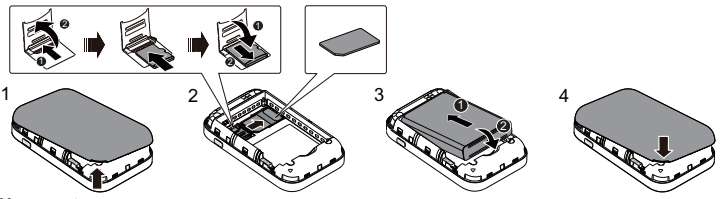

#### Huomautus:

microSD-muistikortti on valinnainen lisävaruste.

#### Mobiilireitittimen kytkeminen päälle

Paina ja pidä **()**-painiketta painettuna, kunnes näyttö syttyy, mikä osoittaa, että mobiilireititin on päällä.

#### Huomautus:

Sammuta mobiilireititin pitämällä U-painiketta painettuna kunnes laite pimenee.

### PIN-koodi

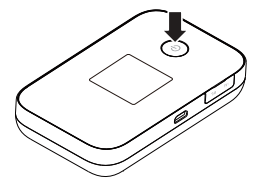

Mobiilireititin tunnistaa automaattisesti Elisan ja Saunalahden SIM-korttien oletuksena olevat PIN-koodit (Elisa 1234, Saunalahti 0000). Jos käytössäsi on jokin muu PIN-koodi, tulee se syöttää laitteen hallintasivuston kautta. Katso ohje kohdasta sivulta 18 Mobiilireitittimen hallintaliittymään kirjautuminen.

#### Langattoman verkon nimi (SSID) ja langattoman verkon salasana

Kun muodostat WLAN-yhteyden laitteen (tietokone, tabletti, älypuhelin) ja mobilireitittimen välille ensimmäisen kerran, tulee sinun syöttää langattoman verkon nimi ja salasana laitteeseen. Huom. Nämä tiedot löydäty llaitteen takakannessa olevasta tarrasta.

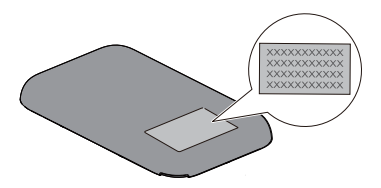

# WLAN-yhteyden luominen mobiilireitittimen ja tietokoneen välille (esimerkkinä käytetty Windows 7 -käyttöjärjestelmää)

- 1. Varmista, että mobiilireitittimen WLAN-toiminne on päällä.
- Valitse Käynnistä (Start) > Ohjauspaneeli (Control Panel) > Verkko ja Internet (Network and Internet) > Verkko- ja jakamiskeskus (Network and Sharing Center) > Yhdistä verkkoon (Connect to a network).

#### Huomautus:

Varmista ennen WLAN-yhteyden muodostamista, että tietokoneessa on langaton verkkosovitin. Jos tietokone ilmoittaa langattomasta verkkoyhteydestä, langatonta verkkosovitinta voidaan käyttää. Muussa tapauksessa varmista, että langaton verkkosovitin toimii oikein.

- 3. Valitse mobiilireitittimen langattoman verkon nimi ja klikkaa Yhdistä (Connect). Syötä tämän jälkeen mobiilireitittimen langattoman verkon salasana. Langattoman verkon nimen ja salasanan näet mobiilireitittimen MENU-valikosta tai laitteessa olevasta tarrasta.
- Odota hetki, jotta langattoman verkkoyhteyden kuvake ilmestyy näytön oikeassa alakulmassa olevalle ilmaisinalueelle. Langaton verkkoyhteys on nyt muodostettu.

# WLAN-yhteyden luominen tabletin (esim. iPad) ja mobiilireitittimen välille

- 1. Kytke langaton verkko päälle koskettamalla Asetukset (Settings) > WLAN.
- Tabletti etsii automaattisesti langattomat yhteydet ja näyttää tukiasemien luettelon.
- **3.** Valitse tukiasema, jolla on mobiilireitittimen SSID.
- 4. Anna langattoman verkon salausavain ja napauta Liity (Join).

(Lukkosymboli ilmaisee, että salausavain tarvitaan yhteyden muodostamiseen tähän langattomaan verkkoon.)

| Pad T                     | •                                                 | 16 S #                              |
|---------------------------|---------------------------------------------------|-------------------------------------|
| Settings                  | WLAN Networks                                     |                                     |
| Airplane Mode             |                                                   |                                     |
| 🐨 WLAN                    | WLAN                                              | ON D                                |
| Notifications             | Choose a Network                                  |                                     |
| Location Bervices 01      | 1                                                 | 84.6                                |
| Drightness & Walksaper    |                                                   | 6 <b>*</b> 6                        |
| Picture Frame             |                                                   | 1 T O                               |
| General                   | Other                                             | >                                   |
| Kloud (2)                 | Ask to Join Networks                              |                                     |
| Mail, Contacts, Calondars | Knows networks will be joined automatically. If a | o known networks are available, pou |
| Twitter                   | and the accord descere (carved)                   | a new network.                      |
| . FaceTime                |                                                   |                                     |
| (2) Balari                |                                                   |                                     |
| Messages                  |                                                   |                                     |
| (D) Music                 |                                                   |                                     |
| Nideo                     |                                                   |                                     |
| (                         |                                                   |                                     |

## WPS-yhteyden muodostaminen

Jos mobiilireitittimeen liitettävä langaton verkkolaite tukee WPS:ää, langattoman verkon salausavain luodaan automaattisesti eikä sitä tarvitse syöttää käsin.

WPS-yhteyden muodostamisvaiheet:

- 1. Kytke mobiilireititin päälle.
- 2. Kytke mobiilireitittimeen liitettävä langaton verkkolaite päälle.
- Tuo valikko esiin painamalla MENU-painiketta, siirry kohtaan WPS ja aktivoi Mobile WiFin WPS painamalla (U) -painiketta.
- 4. Aktivoi langattoman verkkolaitteen WPS.

#### Huomautus:

Saat tarkat langattoman verkkolaitteen ohjeet sen käyttöoppaasta.

| Back         |    |
|--------------|----|
| Wi-Fi band   | >  |
| WPS          |    |
| Data roaming |    |
| Menc Next    | ЭК |

### HUAWEI mobiilireitittimen -sovelluksen lataaminen Android-laitteeseen 2D-viivakoodin avulla

Mobile WiFissä:

- 1. Tuo valikko esiin painamalla MENU-painiketta.
- Selaa MENU-painiketta painamalla kohtaan 2D-viivakoodi (2D Barcode).
- 3. Paina U-painiketta 2D-viivakoodin (2D Barcode) syöttämistä varten.
- 4. Selaa MENU-painiketta painamalla kohtaan Mobiilisovellus (Mobile app).
- Paina U-painiketta, niin Mobiilisovellus (Mobile app)-näyttö tulee esiin.

Android-laitteessa:

**6.** Lue mobiilireitittimessä oleva 2D-viivakoodi HUAWEI mobiilireitittimessä -sovelluksen lataamista varten.

#### Huomautus:

Vaihtoehtoisesti voit etsiä HUAWEI mobiilireititin -sovellusta Google Play- tai HUAWEI App

| Back        |   |
|-------------|---|
| Device Info | > |
| 2D Barcode  | > |
| Messages    | > |
| ~           |   |
| Next OOK    |   |

| ← Back     |     |   |
|------------|-----|---|
| Wi-Fi key  |     | > |
| Mobile app |     | > |
|            |     |   |
| MersNext   | Юок |   |

Center -palvelusta ja ladata sen Android-laitteeseen.

# Android-laitteen yhdistäminen Mobiilireitittimeen 2D-viivakoodilla

Mobiilireitittimessä:

- 1. Tuo valikko esiin painamalla MENU-painiketta.
- Selaa MENU-painiketta painamalla kohtaan 2D-viivakoodi (2D Barcode).
- 3. Paina U-painiketta 2D-viivakoodin (2D Barcode) syöttämistä varten.
- 4. Siirry MENU-painiketta painamalla kohtaan Wi-Fi-avain (Wi-Fi key).
- 5. Paina U-painiketta, niin Wi-Fi-avain (Wi-Fi key)-näyttö tulee esiin.

Android-laitteessa:

 Lue mobiilireitittimessä oleva 2D-viivakoodi HUAWEI mobiilireititin -sovelluksella.

Sen jälkeen Android-laite yhdistetään mobiilireitittimeen.

| ←Back       |     |
|-------------|-----|
| Device Info | >   |
| 2D Barcode  | >   |
| Messages    | >   |
| Next        | Ůок |
|             |     |

| ← Back     |     |   |
|------------|-----|---|
| Wi-Fi key  |     | > |
| Mobile app |     | > |
| Mext       | Ůок |   |

# Internetyhteyden muodostaminen

#### 4G-, 3G- tai 2G-verkon käyttäminen

Mobiilireititin yhdistetään internetiin käynnistämisen jälkeen.

Mobiilireititin muodostaa internetyhteyden automaattisesti 4G-, 3G- tai 2G-verkkoon. Mobiilireititin etsii oletuksena parhaan mahdollisen verkon riippuen kuuluvuudesta.

# Mobiilireitittimen hallintaliittymään kirjautuminen

- Varmista, että mobiilireitittimen ja langattoman laitteen tai tietokoneen välinen yhteys toimii normaalisti.
- 2. Avaa internetselain ja kirjoita osoitekenttään http://192.168.100.1.
- 3. Syötä käyttäjätunnus ja salasana hallintaliittymään kirjautumista varten.

#### Huomautus:

- Oletuskäyttäjätunnus on admin.
- Oletussalasana on admin.

#### Akun lataaminen

Jos mobiilireititintä ei ole käytetty pitkään aikaan tai jos akku on aivan tyhjä, mobiilireititin ei välttämättä käynnisty heti, kun laturi kytketään. Lataa akkua jonkin aikaa, ennen kuin yrität käynnistää mobiilireitittimen.

#### Tapa 1: Käytä laturia laitteen lataamiseen

Huomautus:

 Käytä ainoastaan mobiilireitittimen kanssa yhteensopivia, nimetyn valmistajan tuottamia latureita. Yhteensopimattoman tai tuntematon valmistajan laturin käyttö voi aiheuttaa Mobile WiFin toimintahäiriön, toimimattomuuden tai jopa tulipalon. Tällainen käyttö mitätöi kaikki tuotteen nimenomaiset ja epäsuorat takuut.

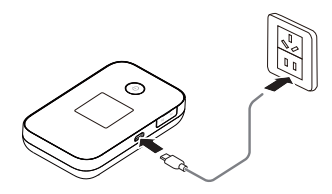

 Laturi on valinnainen lisävaruste. Jos se ei sisälly pakettiin, voit ottaa yhteyttä valtuutettuun jälleenmyyjään ostaaksesi mobiilireitittimen kanssa yhteensopivan laturin.  Mobile WiFin laturin malli on HW-050100XYW. X ja Y tarkoittavat kirjaimia tai numeroita, jotka vaihtelevat alueittain. Saat lisätietoja laturimallista ottamalla yhteyttä valtuutettuun jälleenmyyjään.

#### Tapa 2: Lataa laite tietokoneen kautta

Liitä mobiilireititin tietokoneeseen laitteen mukana tulleella USB-johdolla.

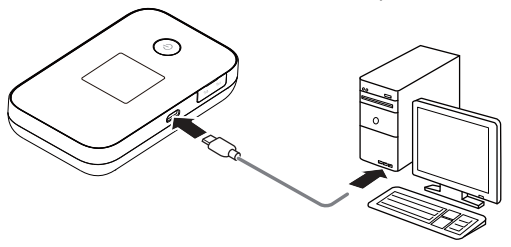

# Virransäästötila

Jos mobiilireititin on ollut käyttämättömänä jonkin aikaa, se siirtyy valmiustilaan, jolloin näyttö sammuu. Näyttö aktivoituu, kun mitä tahansa näppäintä painetaan.

Voit muokata mobiilireitittimen virransäästötilan asetuksia hallintaliittymän kautta.

#### Tehdasasetusten palauttaminen

Voit palauttaa laitteen tehdasasetuksille painamalla Reset-painiketta jos olet muokannut laitteen asetuksia ja haluat nollata ne.

Paina RESET-painiketta esim. kynällä, kunnes mobiilireititin käynnistyy uudelleen.

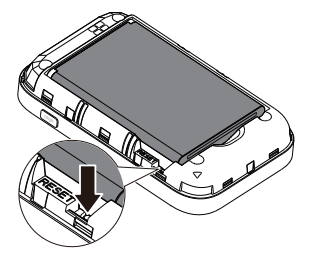

# Vihjeitä

Kun mobiilireititin on käytössä pitkään, se lämpenee ja voi ylikuumeta. Jos näin käy, mobiilireititin katkaisee verkkoyhteyden automaattisesti ja kytkeytyy pois päältä suojellakseen itseään vaurioilta. Jos näin tapahtuu, aseta mobiilireititin hyvin tuuletettuun tilaan, jotta lämpö haihtuu, ja kytke se sitten päälle ja jatka käyttöä tavalliseen tapaan.

Kokeile seuraavaa, jos et pysty käyttämään mobiilireititintä normaalisti:

- Katso online-ohje hallintaliittymän kautta.
- Käynnistä mobiilireititin uudelleen.
- Palauta mobiilireitittimen tehdasasetukset.

## Ohjeita ja hyödyllisiä sivustoja

Asiakastukisivuthttp://asiakastuki.saunalahti.fi (vinkkejä vikatilanteisiin ja ohjeita mm.<br/>lisäantenneista ja verkkotekniikan hallinnasta)Kuuluvuuskarttahttp://elisa.fi/kuuluvuus<br/>http://elisa.fi/kartat

Omaguru neuvoo, opastaa ja asentaa - tarkemmat tiedot osoitteessa http://omaguru.fi

31010SMB\_01

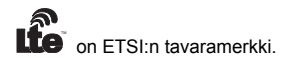